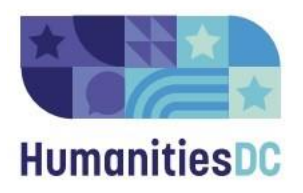

# **Grants Management System for HumanitiesDC Grant Reviewers**

#### **Creating an Account**

Step 1: Go to <u>http://grantapplication.wdchumanities.org</u> and click "Create New Account" If you have an existing account, use your email address and password to log in – **do not** create a new account. If you have forgotten or need a new password, click "Forgot your Password?" and follow the instructions to reset your password. See **Submitting the Reviewer Application Form** instructions below if you have an existing account (ex. you submitted a funding application) but have not reviewed grants for us before.

#### Step 2: Complete the registration form

After clicking "Create New Account," you will be directed to the registration page, which will guide you step-by-step through the creation process by asking for information about your account. Some questions may look strange because this registration page is the same for both organizations and individuals creating accounts. Since you're an individual creating an account, remember to enter your first and last name in the "Organization Name" field, and 11-111111 in the EIN field.

| Create New Account                                                                                                    |                                                                                                    |
|----------------------------------------------------------------------------------------------------|----------------------------------------------------------------------------------------------------|
| If you already have an Account, click the 'Cancel Account Creation' button to go to the Logon page                                                                                          |                                                                                                    |
| 🛆 Using the browser's back button will delete your registration information.                                                                                                    |                                                                                                    |
| (j) This registration process has multiple steps you must complete before you can apply.                                                                                                    |                                                                                                    |
| Fields with an asterisk (*) are required.                                                                                                    |                                                                                                    |
| Organization or Individual Name and Information                                                                                                    |                                                                                                    |
| If you are applying for a grant on behalf of an organization, include the organization's information b<br>an application as an individual, make sure to read all of the instructions below. | elow, including the EIN Tax ID number and a general email for the organization. If you are submitting |
| Organization Name*                                                                                                    | EIN / Tax Identification Number*                                                                      |
| If you are applying as an individual, please enter your full name here.                                                                                                    | If you are applying as an individual, enter 11-111111                                                 |
|                                                                                                    |                                                                                                    |
| Unique Entity ID (UEI)                                                                                                    | Web Site                                                                                              |
| UEI is not required.                                                                                                    |                                                                                                    |
|                                                                                                    |                                                                                                    |
| Teleshare Musikast                                                                                                    | Operation Empil                                                                                       |
|                                                                                                    |                                                                                                    |
|                                                                                                    |                                                                                                    |
| Address 1*                                                                                                    | Address 2                                                                                             |
|                                                                                                    |                                                                                                    |
|                                                                                                    |                                                                                                    |
| City*                                                                                                    | State*                                                                                                |
|                                                                                                    |                                                                                                    |
| Postal Code*                                                                                                    |                                                                                                    |
|                                                                                                    |                                                                                                    |
|                                                                                                    |                                                                                                    |
|                                                                                                    | NEXT >                                                                                                |

Step 3: Enter your primary contact information

Since you are an individual, you only need to enter First Name, Last Name, and Email/Username. You may click "Copy Address from Organization" to copy information from the first screen. To edit previously submitted information, click "PREVIOUS." Using your browser's "back" button will cause you to lose all progress.

| Primary Contact                                                                                                    |                                                                                                    |
|----------------------------------------------------------------------------------------------------|----------------------------------------------------------------------------------------------------|
| COPY ADDRESS FROM ORGANIZATION                                                                                                    |                                                                                                    |
| If you are applying for a grant on behalf of an organization, include the information for the person w<br>enter your information below. You can click "Copy Address from Organization" to copy the address | ho should be the primary contact for your grants administration. If you are applying as an individual,<br>nformation above. |
| Salutation                                                                                                    | First Name*                                                                                                    |
|                                                                                                    |                                                                                                    |
| Middle Name                                                                                                    | Last Name*                                                                                                    |
|                                                                                                    |                                                                                                    |
| Suffix                                                                                                    | Business Title                                                                                                    |
|                                                                                                    |                                                                                                    |
| Email / Username*                                                                                                    | Email / Username Confirmation*                                                                                              |
|                                                                                                    |                                                                                                    |
| Telephone Number                                                                                                    | Mobile Number                                                                                                    |
|                                                                                                    |                                                                                                    |
| Address 1                                                                                                    | Address 2                                                                                                    |
|                                                                                                    |                                                                                                    |
| City                                                                                                    | State                                                                                                    |
|                                                                                                    |                                                                                                    |
| Postal Code                                                                                                    |                                                                                                    |
|                                                                                                    | $\frown$                                                                                                    |
| < PREVIOUS                                                                                                    | NEXT >                                                                                                    |

Step 4: Check off "Yes" for the Executive Officer question, even though you are creating an individual account not associated with an organization.

Step 5: Create a safe password and then create the account. Go through the email confirmation steps. We send emails through the grants portal, so it is key that you can receive them.

#### **Submitting the Reviewer Application Form**

Step 1: When you log into the grants portal, you will see the application page. This page will provide multiple application options, so make sure you focus on the *Community Grant Reviewer Application Accepting Submissions* section. You can click "Preview" to view the application structure and questions before starting. Click the blue "APPLY" button to complete this application. Note that you do not need to click "Send to GrantHub" nor do you need an access code to begin or finish an application.

| Multimite Shiroun.                                                                                                    |
|----------------------------------------------------------------------------------------------------|
| Applicants may request up to \$10,000. All applicant budgets must show \$10,000 in expenses against the Fellowship.                                                                                                    |
| Fellowship Period:                                                                                                    |
| Projects must be conducted and all Fellowship funds must be spent between April 15, 2024 - December 14, 2024.                                                                                                    |
| Deadline:                                                                                                    |
| All applications must received by March 5, 2024 at 5:59 pm.                                                                                                    |
| Please click here to access our website for more information on this fellowship, including the RFP, FAQ, Application Questions, and the Office Hours sign-up link.                                                                 |
| Preview                                                                                                    |
| Community Grant Reviewer Application Accepting Submissions                                                                                                    |
| As part of our grantmaking process, HumanitiesDC engages community members with experience and expertise in the Humanities to determine how our funding is allocated. More info about becoming a grant reviewer is available here. |
| Community members are invited to apply to be considered as a reviewer using this online application form. We accept applications year-round in order to have talented                                                              |
| teams in place by review time. Reviewers are then chosen based on whether their knowledge or expertise aligns with focus areas of grant programs.                                                                                  |
| If you have any questions, please contact grants@humanitiesdc.org.                                                                                                    |
| ( Proving) A Sand to Grantilian (                                                                                                    |
|                                                                                                    |

## Step 2: Complete the application

The application consists of various input fields including multiple choice selections, list selections, and check boxes. Required questions have an asterisk (\*) next to them. Narrative questions with text fields include character limits, and we ask for you to be as detailed as possible. You may wish to work on these narrative sections in a separate document before pasting them into the application form. Remember to save your progress if you are not ready to submit. Clicking the "Back" button on your browser will cause you to lose your work.

| Review the Grant Reviewer    | page on our website for more information at | pout the role. |  |  |
|------------------------------|---------------------------------------------|----------------|--|--|
|                              |                                             |                |  |  |
|                              |                                             |                |  |  |
|                              |                                             |                |  |  |
|                              |                                             |                |  |  |
|                              |                                             |                |  |  |
|                              |                                             |                |  |  |
| 2,500 characters left of 2,5 | 00                                          |                |  |  |
|                              | <i>y</i>                                    |                |  |  |
| Briefly describe any prev    | ious grant review experience you have       |                |  |  |
| You do not need to have pr   | avious experience to be considered          |                |  |  |
| Tou do not need to nave pr   | mous experience to be considered.           |                |  |  |
|                              |                                             |                |  |  |
|                              |                                             |                |  |  |
|                              |                                             |                |  |  |
|                              |                                             |                |  |  |
|                              |                                             |                |  |  |
|                              | ~                                           |                |  |  |
| 2,500 characters left of 2,5 | 10                                          |                |  |  |

## Step 3: Submit your application

Review your application ensuring that all required fields have been filled and click "Submit Application". You will receive an email confirming that your application has been submitted. HumanitiesDC grants staff will be in touch with further instructions and details.

### **Reviewing Applications**

Note – HumanitiesDC staff will provide training on how to review applications. The instructions below focus on how to access them in the grants portal.

Step 1: If you are chosen to review applications, log into your account to reach your homepage. In the upper right, there's a toggle between *Evaluator* (to see your assigned applications) and *Applicant* (to see your reviewer intake form and any funding applications). Make sure you're in the *Evaluator* role for reviewing applications. **Before you start reviewing, you MUST submit a conflict of interest form**. More information about that will be emailed out by HumanitiesDC staff.

|       |                                                  |                                       |  |                             | as tour and the -       |
|-------|--------------------------------------------------|---------------------------------------|--|-----------------------------|-------------------------|
| Human | À ⇔ SHARED DOCI                                  | UMENTS                                |  |                             | ROLE (EVALUATOR) -      |
| Das   | nboard                                           |                                       |  |                             | Process (               |
| You   | r Evaluations 🕢 Your Foll                        | low Ups 📵                             |  | Hillary Steen, HumanitiesDC |                         |
| Per   | nding                                            |                                       |  |                             | 2                       |
| ٩     | Quick Search                                     |                                       |  |                             | ×                       |
|       |                                                  |                                       |  |                             | Filter 0                |
|       |                                                  |                                       |  |                             | Score                   |
| Ø     | 2024 Capacity Building Grant<br>Evaluation       | 2024 Capacity Building<br>Grant       |  |                             | Start ()                |
| ß     | 2024 Youth in the Humanities<br>Grant Evaluation | 2024 Youth in the<br>Humanities Grant |  |                             | Start()                 |
| P     | revious 1 Next                                   |                                       |  |                             | Showing 1 - 2 of 2 50 ~ |
|       |                                                  |                                       |  |                             |                         |

Step 2: Click the "Start" button to start reviewing a particular application. After you select a request to review, you will arrive at a side-by-side view showing the Evaluation Form you will complete on one side, and the Application submitted by the applicant on the other. Feel free to print out PDFs so you can have a hard copy to mark up, but the final evaluations must be in the grants portal. Other viewing options:

- Application packet to download a complete PDF file of the application
- Document viewer to separately download each document in packet

| manitiesDC                                                                                                    | 👌 🗁 SHAR                                                                                                    | ED DOCUMENTS                                                                                                    |                                                                                                    |                                                                                                    |             | ROLE (EVALUATOR)                                                                                                    |
|----------------------------------------------------------------------------------------------------|----------------------------------------------------------------------------------------------------|----------------------------------------------------------------------------------------------------|----------------------------------------------------------------------------------------------------|----------------------------------------------------------------------------------------------------|-------------|----------------------------------------------------------------------------------------------------|
| valuation                                                                                                    |                                                                                                    |                                                                                                    |                                                                                                    |                                                                                                    |             | G + Public Profile                                                                                                    |
| aluation                                                                                                    |                                                                                                    |                                                                                                    |                                                                                                    |                                                                                                    |             |                                                                                                    |
| 0004                                                                                                    |                                                                                                    |                                                                                                    | (00000) 0 5 4                                                                                                    |                                                                                                    |             |                                                                                                    |
| ocess: 2024 I                                                                                                    | DC Ordi Hist                                                                                                    | ory Collaborative                                                                                                    | (DCOHC) & Extensio                                                                                                    | ons Grant                                                                                                    |             |                                                                                                    |
|                                                                                                    |                                                                                                    |                                                                                                    |                                                                                                    |                                                                                                    |             |                                                                                                    |
| turn to Applic                                                                                                    | cation Submi                                                                                                    | tted                                                                                                    |                                                                                                    |                                                                                                    |             |                                                                                                    |
|                                                                                                    | Demuset                                                                                                    | C Automat Distantia                                                                                                    |                                                                                                    | 0.000                                                                                                    | a ob with a | the Orestell                                                                                                    |
| Jontact Info                                                                                                    | Request                                                                                                    | 5 Awara Details                                                                                                    | Documents                                                                                                    | Ra Comments                                                                                                    | Chanty C    | k by Canala                                                                                                    |
|                                                                                                    |                                                                                                    |                                                                                                    |                                                                                                    |                                                                                                    | 0.0         |                                                                                                    |
| Applicant:                                                                                                    |                                                                                                    | 5                                                                                                    |                                                                                                    |                                                                                                    | Org         | ation:                                                                                                    |
|                                                                                                    |                                                                                                    |                                                                                                    |                                                                                                    |                                                                                                    |             |                                                                                                    |
|                                                                                                    |                                                                                                    |                                                                                                    |                                                                                                    |                                                                                                    |             |                                                                                                    |
|                                                                                                    |                                                                                                    |                                                                                                    |                                                                                                    |                                                                                                    |             |                                                                                                    |
|                                                                                                    |                                                                                                    |                                                                                                    |                                                                                                    |                                                                                                    |             |                                                                                                    |
|                                                                                                    |                                                                                                    |                                                                                                    |                                                                                                    |                                                                                                    |             |                                                                                                    |
|                                                                                                    |                                                                                                    |                                                                                                    |                                                                                                    |                                                                                                    |             |                                                                                                    |
|                                                                                                    |                                                                                                    |                                                                                                    |                                                                                                    |                                                                                                    |             |                                                                                                    |
|                                                                                                    |                                                                                                    | 2                                                                                                    |                                                                                                    |                                                                                                    |             |                                                                                                    |
| 'our Evalu                                                                                                    | uation                                                                                                    |                                                                                                    |                                                                                                    |                                                                                                    | skat        |                                                                                                    |
| 'our Evalu                                                                                                    | uation                                                                                                    |                                                                                                    |                                                                                                    | Evaluation Pa                                                                                                    | cket        | V Application -                                                                                                    |
| our Evalu                                                                                                    | uation                                                                                                    | tructions                                                                                                    |                                                                                                    | Evaluation Pa                                                                                                    | cket        | W Application V @ Document Viewer() @ Application Packet                                                                                                    |
| /our Evalu                                                                                                    | uation<br>tion and Ins                                                                                                    | tructions                                                                                                    |                                                                                                    | Evaluation Pa                                                                                                    | cket        | W Application v B Document Viewer B Application Packet                                                                                                    |
| Your Evalu                                                                                                    | uation<br>tion and Ins                                                                                                    | tructions                                                                                                    |                                                                                                    | Evaluation Pa                                                                                                    | cket        | N Application > (                                                                                                    |
| ∕our Evalu<br>✓ Introduct<br>Here is the Re                                                                                                    | uation<br>tion and Ins                                                                                                    | tructions                                                                                                    | e, and be aware that th                                                                                                    | Evaluation Pa                                                                                                    | cket        | W Application v  Ge Document Viewer() Application Packet No                                                                                                    |
| Your Evalution / Introduction / Here is the Red December 31,                                                                                                    | uation<br>tion and Ins<br>equest for Prop<br>, 2024.                                                                                                    | tructions                                                                                                    | e, and be aware that th                                                                                                    | Evaluation Pa                                                                                                    | cket        | N Application ~ @ Document Viewer @ Application Packet                                                                                                    |
| Your Evalu<br>Vour Evalu<br>Introduct<br>Here is the Re<br>December 31,                                                                                                    | uation<br>tion and Ins<br>equest for Prop<br>, 2024.                                                                                                    | tructions                                                                                                    | e, and be aware that th                                                                                                    | Evaluation Pa                                                                                                    | cket        | M Application V Document Viewer R Application Packet                                                                                                    |
| Your Evalut<br>Introduct<br>Here is the Re<br>December 31,<br>Scoring Guide                                                                                                    | uation<br>tion and Ins<br>equest for Prop<br>, 2024.<br>e:                                                                                                    | tructions                                                                                                    | e, and be aware that th                                                                                                    | Evaluation Pa                                                                                                    | cket        | W Application ~ B Document Viewer B Application Packet                                                                                                    |
| Your Evaluer<br>Introduct<br>Here is the Re<br>December 31,<br>Scoring Guide<br>9-10: Proposa                                                                                                    | uation<br>tion and Ins<br>equest for Prop<br>, 2024,<br>a:<br>al has an ideal                                                                                                    | tructions<br>sosal for your reference<br>response for the state                                                                                                    | e, and be aware that th<br>d criterion.                                                                                                    | Evaluation Pa                                                                                                    | cket        | N Application   B Document Viewer  Application Packet  B Document Viewer  Application Packet  B  |
| ✓ Our Evalu<br>✓ Introduct<br>Here is the Re<br>December 31,<br>Scoring Guide<br>9-10: Proposa<br>7-8: Proposal                                                                                                    | uation<br>tion and Ins<br>aquest for Prop<br>, 2024.<br>e:<br>al has an ideal<br>has a good re:                                                                                                    | tructions<br>bosal for your reference<br>response for the state<br>sponse.                                                                                                    | e, and be aware that th<br>d criterion.                                                                                                    | Evaluation Pa                                                                                                    | cket ↓      | W Application ~       Image: Document Viewer (Complexity)       Image: Document Viewer (Complexity)       Image: Document Viewer (Complexity)         viewer (Complexity)       Image: Document Viewer (Complexity)       Image: Document Viewer (Complexity)                                                                                                    |
| ✓our Evalu<br>✓ Introduct<br>Here is the Re<br>December 31,<br>Scoring Guide<br>9-10: Proposal<br>7-8: Proposal<br>4-6: Proposal                                                                                                    | uation<br>tion and Ins<br>equest for Prop<br>, 2024.<br>a:<br>al has an ideal<br>has a good ret<br>has a adequi                                                                                                    | tructions<br>posal for your reference<br>response for the state<br>sponse.                                                                                                    | e, and be aware that th<br>d criterion.                                                                                                    | Evaluation Pa                                                                                                    | cket        | N Application<br>res No Document Viewer () @ Application Packet<br>pplicant Information<br>puicant Type<br>pu are an individual applying via a fiscal sponsor, please select "Organization."<br>Drawitzino                                                                                                    |
| Your Evalu<br>Introduct<br>Here is the Re<br>December 31,<br>Scoring Guide<br>9-10: Proposal<br>1-3: Proposal<br>1-3: Proposal                                                                                                    | uation<br>tion and Ins<br>aquest for Prop<br>, 2024.<br>a:<br>al has an ideal<br>has a good re:<br>has an adequi<br>has an unsatis                                                                                                    | tructions<br>bosal for your reference<br>response for the state<br>sponse.<br>tate response.<br>factory response.                                                                                                    | e, and be aware that th<br>d criterion.                                                                                                    | Evaluation Pa                                                                                                    | s to        | W Application ~ @ Document Viewer @ Application Packet<br>tes<br>to<br>pplicant Information<br>blicant Type<br>bu are an individual applying via a fiscal sponsor, please select "Organization."<br>dividual<br>Organization                                                                                                    |
| Vour Evalu<br>V Introduct<br>Here is the Re<br>December 31,<br>Scoring Guide<br>9-10: Proposal<br>9-10: Proposal<br>1-3: Proposal                                                                                                    | Liation<br>tion and Ins<br>equest for Prop<br>, 2024.<br>a:<br>al has an ideal<br>has a good re-<br>has an adequi<br>has an unsatis                                                                                                    | tructions<br>response for the state<br>sponse.<br>ate response.<br>afactory response.                                                                                                    | e, and be aware that th<br>d criterion.                                                                                                    | Evaluation Pa                                                                                                    | 5 to        | N Application  Pres Bo Document Viewer B Application Packet B Document Viewer B Application Packet C B Document Viewer B C B Document Viewer B C B Documen |
| Vour Evalu<br>V Introduct<br>Here is the Re<br>December 31,<br>Scoring Guide<br>9-10: Proposal<br>1-3: Proposal<br>Reminders:                                                                                                    | uation<br>tion and Ins<br>equest for Prop<br>, 2024.<br>a:<br>al has an ideal<br>has a good re<br>has an adequi<br>has an unsatif                                                                                                    | tructions<br>bosal for your reference<br>response for the state<br>sponse.<br>tate response.<br>factory response.                                                                                                    | e, and be aware that th<br>d criterion.                                                                                                    | Evaluation Pa                                                                                                    | sto         | W Application   W Application   C B Document Viewer  Application Packet  C B Document Viewer  Application Packet  C B Document Viewer  C Application Packet  C B Document Viewer  C B Document Viewer  C B Document Viewer  C B Document  C B Document  C B Document  C B Document  C B Document  C B Document  C B Doc |
| Your Evalu<br>V Introduct<br>Here is the Re<br>December 31,<br>Scoring Guide<br>9-10: Proposal<br>4-6: Proposal<br>1-3: Proposal<br>Reminders:<br>• DCOHC app                                                                                                    | Liation<br>tion and Ins<br>equest for Prop<br>, 2024.<br>e:<br>al has an ideal<br>has a good re:<br>has an adequi<br>has an unsatis                                                                                                    | tructions<br>response for the state<br>sponse.<br>ate response.<br>sfactory response.<br>of have any experienc                                                                                                    | e, and be aware that th<br>d criterion.<br>e conducting oral histo                                                                                                    | Evaluation Pa<br>re project period is April 11<br>rries. Do not provide low                                                                                 | 5 to        | N Application  So  Document Viewer  Application Packet  Document Viewer  Application Packet  Document Viewer  Application Packet  Comparison  Comparison  Compari  |
| Your Evalu<br>V Introduct<br>Here is the Re<br>December 31,<br>Scoring Guide<br>9-10: Proposal<br>1-3: Proposal<br>1-3: Proposal<br>Reminders:<br>• DCOHC app<br>scores only                                                                                                    | uation<br>tion and Ins<br>equest for Prop<br>, 2024.<br>a:<br>al has an ideal<br>has a good re<br>has an adequi<br>has an unsation<br>plicants may n<br>y because the i                                                                            | tructions<br>bosal for your reference<br>response for the state<br>sponse.<br>tate response.<br>factory response.<br>of have any experience<br>applicant lacks experi                                                                                                    | e, and be aware that th<br>d criterion.<br>e conducting oral histo<br>ence with the oral histo                                                                             | Evaluation Pa<br>e project period is April 11<br>rriés. Do not provide low<br>ry procedures and output                                                      | s.          | W Application ~       Image: Document Viewer() Image: Document Viewer() Image: Do                                         |
| Your Evalu<br>V Introduct<br>Here is the Re<br>December 31,<br>Scoring Guide<br>9-10: Proposal<br>1-3: Proposal<br>1-3: Proposal<br>Reminders:<br>DCOHC app<br>scores only<br>Provide sor                                                                                                    | Lation<br>tion and Ins<br>equest for Prop.<br>2024.<br>a:<br>a labas an ideal<br>has a good re:<br>has an ideal<br>has a n ideal<br>has an ideal<br>has an ideal<br>has an unsatti<br>plicants may n<br>y because the im<br>re feedback?           | tructions<br>response for the state<br>sponse.<br>ate response.<br>sfactory response.<br>ot have any experienc<br>applicant lacks experi-                                                                                                    | e, and be aware that th<br>d criterion.<br>e conducting oral histo<br>ence with the oral histo<br>the boxes available for                                                  | Evaluation Pa<br>e project period is April 11<br>rries. Do not provide low<br>ry procedures and output                                                      | 5 to        | N Application  So Document Viewer  Application Packet  So Document Viewer  Application Packet  So Document Viewer  Application Packet  Comparison  Comparison  Co  |
| Your Evalu<br>Here is the Re<br>December 31,<br>Scoring Guide<br>9-10: Proposal<br>4-6: Proposal<br>4-6: Proposal<br>1-3: Proposal<br>Reminders:<br>• DCOHC app<br>scores only<br>• Provide sor<br>Refrain fror                                                                                                    | Lation<br>tion and Ins<br>equest for Prop.<br>2024.<br>2:<br>al has an ideal<br>has an adequi-<br>has an adequi-<br>has an unsatif<br>plicants may n<br>b because the i<br>me feedback/i<br>me feedback/i                                          | tructions<br>bosal for your reference<br>sponse for the state<br>sponse.<br>ate response.<br>factory response.<br>factory response.<br>of have any experience<br>applicant lacks experi<br>ssessment in each of<br>wers - explain your re                                                    | e, and be aware that th<br>d criterion.<br>e conducting oral histo<br>ence with the oral histo<br>'the boxes available for<br>sooning. Qualitative coi                     | Evaluation Pa<br>e project period is April 11<br>rries. Do not provide low<br>ry procedures and output<br>r qualitative comments.                           | s.<br>ur    | W Application ~       Image: Document Viewer() Image: Document Viewer() Image: Do                                         |
| Your Evalu<br>V Introduct<br>Here is the Re<br>December 31,<br>Scoring Guide<br>9-10: Proposal<br>4-6: Proposal<br>1-3: Proposal<br>1-3: Proposal<br>Provide sort<br>Provide sort<br>Provide sor | Lation<br>tion and Ins<br>equest for Prop.<br>2024.<br>a:<br>has an ideal<br>has an ideal<br>has an adequi<br>has an adequi<br>has an unsatti<br>plicants may n<br>b because the is<br>me feedback?<br>m'yes/no <sup>2</sup> ans<br>e scores. Do n | tructions<br>posal for your reference<br>sponse.<br>tar response.<br>factory response.<br>of have any experienc<br>applicant lacks experi-<br>sessment in each of<br>wers - explain your re-<br>to just copy over the a                                                                      | e, and be aware that th<br>d criterion.<br>e conducting oral histo<br>ence with the oral histo<br>the boxes available for<br>assoning. Qualitative cor                     | Evaluation Pa<br>e project period is April 11<br>rriés. Do not provide low<br>ry procedures and output<br>r qualitative comments.                           | s.<br>ur    | Application     So     So      |
| ✓our Evalu<br>✓ Introduct<br>Here is the Re<br>December 31,<br>Scoring Guide<br>9-10: Proposal<br>1-3: Proposal<br>1-3: Proposal<br>Reminders:<br>• DCOHC app<br>scores only<br>• Provide sor<br>Refrain for<br>quantitative                                                                                                    | Lation<br>clon and ins<br>squest for Prop.<br>, 2024.<br>                                                                                                    | tructions<br>bosal for your reference<br>sponse.<br>The sponse for the state<br>sponse.<br>Sfactory response.<br>Sfactory response.<br>Sfactory response.<br>Thave any experience<br>applicant lacks experi-<br>nssessment in each of<br>uwers - explain your re-<br>ot just copy over the a | e, and be aware that th<br>d criterion.<br>e conducting oral histo<br>ence with the oral histo<br>the boxes available for<br>soning. Qualitative cor<br>pplicant's answer. | Evaluation Pa<br>e project period is April 11<br>rries. Do not provide low<br>ry procedures and output<br>r qualitative comments.<br>mments should match yo | s,<br>ur    | W Application ~       Image: Document Viewer() Image: Document Viewer() Image: Do                                         |

Step 3: Remember to save your evaluations! There is nothing to formally submit; if it's saved by the review deadline given by HumanitiesDC staff, we'll consider it done.